# **SAQUE FGTS**

## ATRAVÉS DO

### **APLICATIVO**

## Seja bem-vindo

ao app do FGTS

FGTS

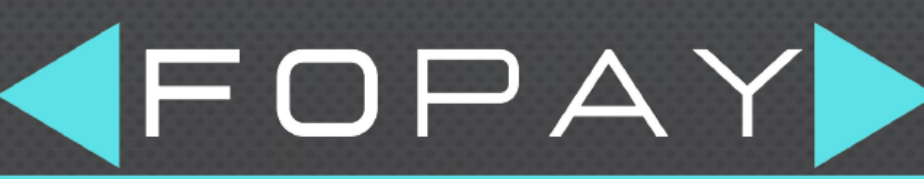

ADMINISTRAÇÃO DE PESSOAL DE A a Z

www.fopay.com.br

CAIXA

### Como sacar o FGTS rescisão pelo aplicativo?

**Passo 1:** baixe e instale o aplicativo FGTS da Caixa no seu celular (<u>Android ou iOS</u>).

**Passo 2:** se você não possui um <u>login</u> de acesso, clique em "Cadastre-se" e preencha os dados solicitados, como nome completo, data de nascimento, CPF, telefone, e-mail e senha.

**Passo 3:** ao criar sua conta, preencha os campos com o CPF e a senha criada no passo 2.

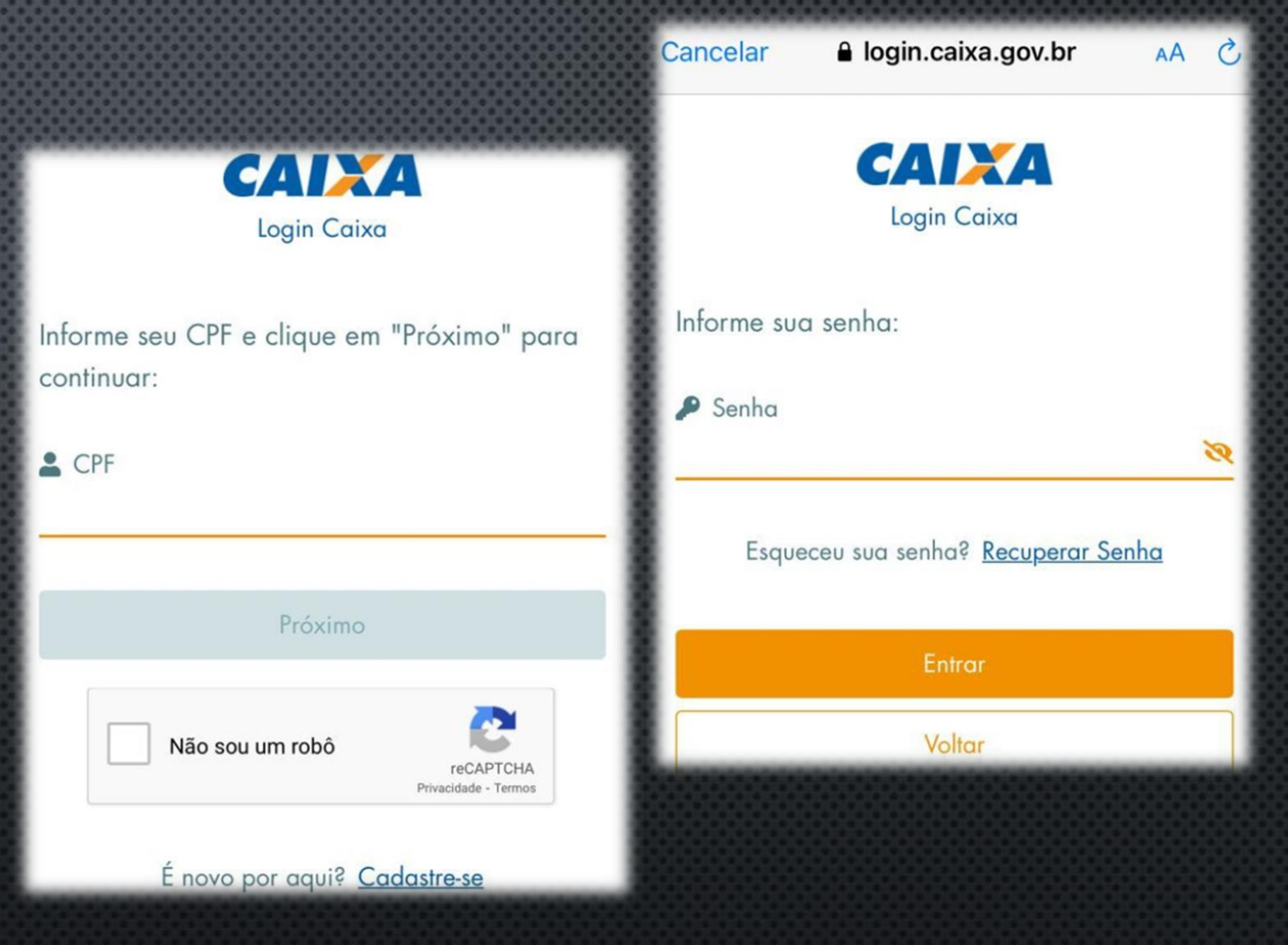

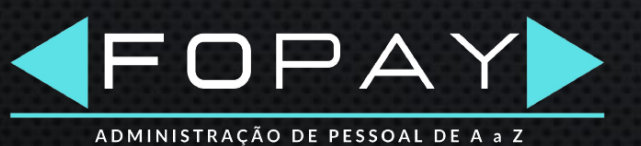

**Passo 4:** logo de cara, você verá suas contas pendentes do FGTS. Para visualizar o valor total a ser retirado, clique em "SALDO TOTAL do FGTS".

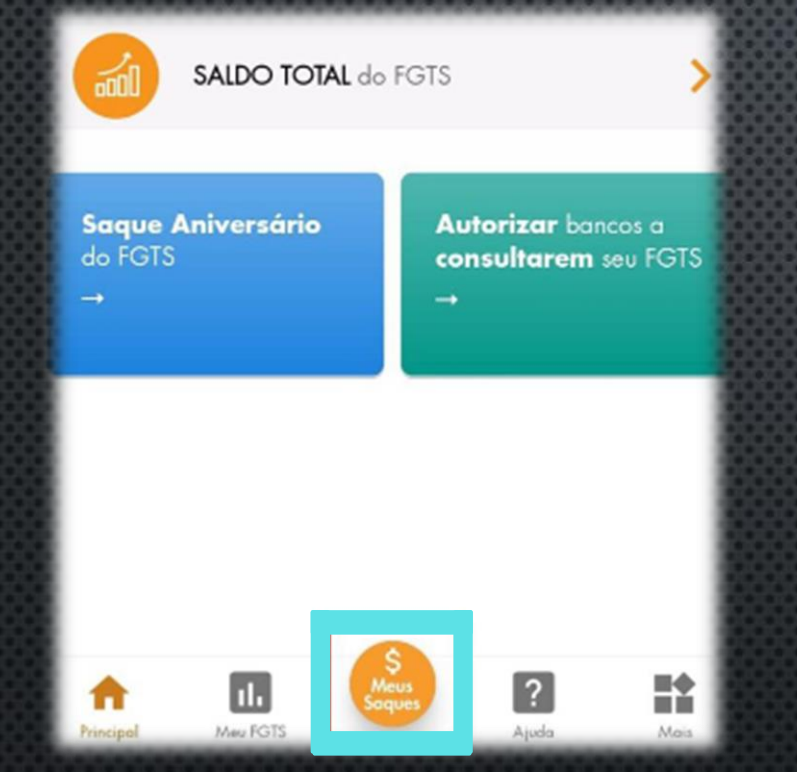

**Passo 5:** Para cadastrar uma conta bancária para receber os valores liberados do FGTS automaticamente, clique na opção "Meus Saques", localizado na parte inferior central da tela inicial. **Passo 6:** na aba "Cadastrar minha conta bancária para crédito do FGTS", clique na opção "Minha conta bancária".

AUVO

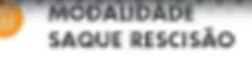

Possibilita o saque do valor do FGTS e da multa rescisória por motivo de demissão sem justa causa.

#### SOLICITAR SAQUE FGTS

#### OUTRAS SITUAÇÕES DE SAQUES

MINHA CONTA BANCÁRIA

0

Você pode solicitar un saque, caso se enquadre nas situações previstas em lei, como: doenças graves, colomidade pública, entre outras.

#### CADASTRAR MINHA CONTA BANCÁRIA PARA CRÉDITO DO FGTS

Escolha uma conta bancária para receber automaticamente os valores liberados do seu FGTS

**Passo 7:** em seguida, clique em "Cadastrar conta bancária".

2

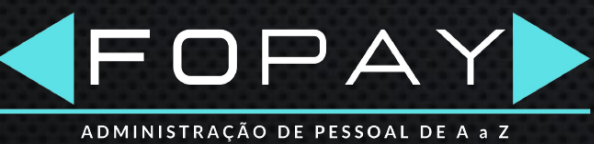

**Passo 8:** se você tiver uma conta na Caixa, selecione a primeira opção; caso contrário, clique em "Conta de outros bancos".

### Cadastrar conta bancária para crédito FGTS

ê

Você ainda **não** possui uma conta **bancária** cadastrada

#### ESCOLHER UMA CONTA CAIXA

Escolha essa opção para cadastrar uma conta Caixa

fin l

#### CONTA DE OUTROS BANCOS

Cadastre uma conta de mesma titularidade de outro banco **Passo 9:** preencha seus dados bancários conforme solicitados pelo aplicativo e clique em "Confirmar".

| CPF                           |   |
|-------------------------------|---|
| Banco                         |   |
|                               | Ť |
| Tipo da conta a ser creditada |   |
| 01-Conta Corrente             | Ť |
| Agência (sem dígito)          |   |
|                               |   |
| Número da conta Dv            |   |
|                               | _ |
| Confirmar                     |   |
|                               |   |

ADMINISTRAÇÃO DE PESSOAL DE A a Z

Passo 10: Confira se os dados foram inseridos corretamente e clique em "Confirmar" novamente.

### Verifique seus dados e confirme sua solicitação

Confira abaixo os dados e informações referentes a sua solicitação de saque e confirme

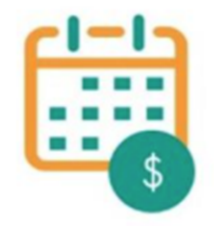

Os valores serão **transferidos** automaticamente para sua conta para crédito FGTS

#### DADOS DA CONTA

Conta para crédito FGTS:

Pronto! Sua conta foi cadastrada e será usada para receber o valor liberado do FGTS!

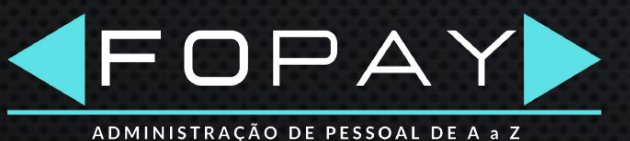

Confirmar

# **Obrigado!**

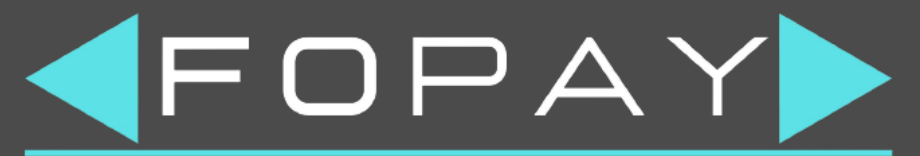

ADMINISTRAÇÃO DE PESSOAL DE A a Z

www.fopay.com.br

in

0